## DOCENTI, GUIDA PER I COLLOQUI CON LE FAMIGLIE

| ×                |                                 |                                                                                             | ~                 |
|------------------|---------------------------------|---------------------------------------------------------------------------------------------|-------------------|
|                  | ANNO PRECEDENTE                 | Vai all'a.s. 2021/2022<br>Vai all'anno precedente                                           | <b>?</b><br>Aiuto |
|                  | <b>AGENDA</b><br>La mia agenda  | La mia agenda personale<br><sup>Consulta tutti i tuoi impegni</sup>                         | <b>?</b><br>Aiuto |
| <u> </u>         | <b>DAD</b><br>Configurazione    | Didattica a distanza<br>Impostazioni per la didattica a distanza                            | <b>?</b><br>Aiuto |
|                  | LE MIE CLASSI<br>Registro       | Registro delle mie classi<br><sup>Compila</sup> il registro delle classi associate          | <b>?</b><br>Aiuto |
|                  | TUTTE LE CLASSI<br>Registro     | Registro di tutte le classi<br>Seleziona e compila i registri di classe                     | <b>?</b><br>Aiuto |
|                  | DIDATTICA<br>Materiale          | Materiale per la didattica<br>Accedi ai servizi per la didattica multimediale               | <b>?</b><br>Aiuto |
|                  | BACHECA<br>Bacheca online       | Consulta la bacheca<br>Visualizza i messaggi in bacheca                                     | <b>?</b><br>Aiuto |
| 5<br>6<br>7<br>8 | SCRUTINIO<br>Scrutinio On Line  | Scrutinio on line                                                                           | <b>?</b><br>Aiuto |
|                  | <b>COLLOQUÍ</b><br>Prenotazione | Colloqui con la famiglia<br>Gestisci i colloqui con la famiglia e lo sportello alunni       | <b>?</b><br>Aiuto |
|                  | <b>PDP</b><br>Progettazione     | Progettazione didattica personalizzata<br>Compila la progettazione didattica personalizzata | <b>?</b><br>Aiuto |

1. Dopo aver effettuato il login, entrare nella sezione COLLOQUI

2. Cliccare su "Aggiungi ora di colloquio" in alto a sinistra. Si apre una finestra di dialogo che è necessario compilare:

-data (inserire la data del colloquio);

-luogo di ricevimento (inserire "a distanza")

-ora di ricevimento (inserire l'ora di ricevimento: "1" per prima ora, "2" per seconda ora, ecc...).

-N. max di genitori: indicare il numero massimo di genitori per il ricevimento previsto (in genere almeno 5 per 1 ora di colloquio);

> cliccare su CONFERMA

| 2<br>cevimento:                      | 28 ott 2022 - ven<br>a distanza | ~<br>~      |                    |                                           |
|--------------------------------------|---------------------------------|-------------|--------------------|-------------------------------------------|
| cevimento:                           | a distanza                      | ~           |                    |                                           |
|                                      |                                 |             |                    |                                           |
| vimento:<br>Dalle <mark>08:05</mark> | 1 ~                             | Alle 0      | N. max d<br>09:03  | li genitori: 5 💙                          |
|                                      |                                 |             | Annulla            | Conferma                                  |
|                                      | Dalle 08:05                     | Dalle 08:05 | Dalle 08:05 Alle ( | Dalle 08:05 Alle 09:03 Alle 09:03 Annulla |

3. Comparirà il riquadro di seguito, uno per ogni data di colloquio che inserirete.

| Gestione colloqui con la famiglia               |                           |                   |                               |     |     |                                 |     |     |     |                                  |     |  |
|-------------------------------------------------|---------------------------|-------------------|-------------------------------|-----|-----|---------------------------------|-----|-----|-----|----------------------------------|-----|--|
| Aggiungi ora di coll                            | Aggiungi ora di colloquio |                   | Modifica numero di genitori 💦 |     |     | Modifica luogo di ricevimento 🏫 |     |     |     | Modifica orario di ricevimento 🕔 |     |  |
|                                                 | Set                       | Ott               | Nov                           | Dic | Gen | Feb                             | Mar | Apr | Mag | Giu                              | Lug |  |
| venerdì 28/10<br>Genito<br>Visualizza dettaglio | 08:05 - 0<br>ori prenc    | 99:03 Di<br>otati | isp.:5                        |     |     |                                 |     |     |     |                                  |     |  |

4. Nel momento in cui un genitore effettuerà la prenotazione all'interno del riquadro comparirà il nominativo dello studente.

|                                                              |                        |                  |                         | Gesti | one co    | lloqui                          | con la f | iamigli | a   |                            |     |  |
|--------------------------------------------------------------|------------------------|------------------|-------------------------|-------|-----------|---------------------------------|----------|---------|-----|----------------------------|-----|--|
| Aggiungi ora di colloquio                                    |                        |                  | ca numero di genitori 💦 |       |           | Modifica luogo di ricevimento 🏠 |          |         |     | Modifica orario di ricevim |     |  |
|                                                              | Set                    | Ott              | Nov                     | Dic   | Gen       | Feb                             | Mar      | Apr     | Mag | Giu                        | Lug |  |
| sabato 29/10 Genito<br>FITTIZIO ZENO<br>Visualizza dettaglio | 08:05 - 0<br>iri prenc | 9:03 Di<br>otati | oquio                   |       |           |                                 |          |         |     |                            |     |  |
|                                                              |                        | ciata in         | Classon                 |       | ctiono cr | الممال                          |          |         |     |                            |     |  |

5. Cliccare su "Visualizza dettaglio". Si aprirà una finestra di dialogo nella quale occorrerà inserire in alto a destra il link di Meet che il docente dovrà creare, copiare e incollare all'interno di "Link live" come indicato nell'immagine di seguito:

| Dettaglio Co                | olloqui                            |                                  |                           |                      |
|-----------------------------|------------------------------------|----------------------------------|---------------------------|----------------------|
| Pos. prenotata              | 1 [08:05 - 08:16]                  | Stato colloquio                  | Link live                 | Avvia colloquio live |
| Prenotante                  | FITTIZIO ZENO<br>FITTIZIO GIUSEPPE | <ul> <li>Non ricevuto</li> </ul> | Nota                      | Registro             |
| Classe<br>Telefono<br>Email | 122 SERVIZI PER LA SAN             | Non definito                     | Avviso per il<br>genitore |                      |
| Altro                       |                                    |                                  | Avviso dal<br>genitore    | Cancella             |

Chiudi

Cliccare quindi su "Chiudi".

## 5.BIS: come creo il link di Meet?

Vai sulla mail Istituzionale, clicca in alto a sinistra sull'icona "Meet"

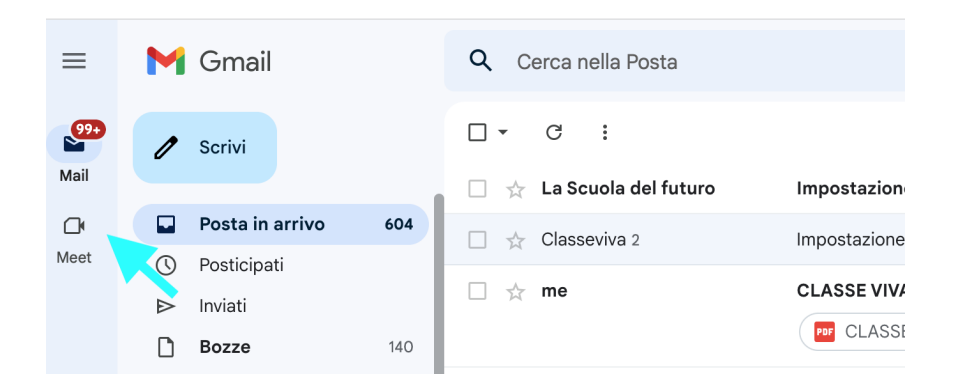

> clicca su "Nuova riunione" > clicca quindi sull'icona "copia" come indicato nell'immagine di seguito.

| 9 <del>9+</del><br>J | Meet                                                                         | Condividi la tua nuova riunione                                                                                                    |
|----------------------|------------------------------------------------------------------------------|----------------------------------------------------------------------------------------------------|
| il<br>•              | Nuova riunione                                                               | meet.google.com/getalink?authuser=0&illm=1666987626399&hl=it&hs                                                                              |
| et                   | Partecipa a una riunione                                                     |                                                                                                    |
|                      | LE MIE RIUNIONI                                                              | Condividi la tua nuova riunione                                                                                                    |
|                      |                                                                              | Copia questo link e invialo alle persone che vuoi invitare alla<br>riunione. Assicurati di salvarlo per poterlo usare anche tu più<br>tardi. |
|                      |                                                                              | meet.google.com/hhw-cecw-apk                                                                                                    |
|                      | Le riunioni video pianificate<br>Google Calendar vengono<br>visualizzate qui | n del arrecipa del arrecipa invito                                                                                                    |

Ritorna quindi su Spaggiari e incolla il link nell'apposito spazio.

 Nel giorno e nell'ora prevista per il ricevimento cliccare su "Visualizza dettaglio" > cliccare quindi su "Avvia colloquio live": il sistema rimanderà alla piattaforma "Meet" per consentire il colloquio online.

Per eventuali approfondimenti si rimanda alle guide presenti sul registro elettronico: dopo il login, in fondo cliccare su "Consulta Videotutorial e Faq" > Inserire nel riquadro la parola chiave, ad esempio "colloquio" e scegliere il tutorial.

| Prenotazione                          | Gestisci i colloqui con la famiglia e lo sportello alunni                                   |                                                                                                   | Profilo                                                                                         |
|---------------------------------------|---------------------------------------------------------------------------------------------|---------------------------------------------------------------------------------------------------|-------------------------------------------------------------------------------------------------|
| Progettazione                         | Progettazione didattica personalizzata<br>Compila la progettazione didattica personalizzata | Video tutorial e FAQ                                                                              |                                                                                                 |
|                                       | siete in <b>Classeviva</b> > Menù docente                                                   |                                                                                                   |                                                                                                 |
| CLASSEV/VA                            | Classeviva                                                                                  | Gentile ALESSANDRO, può cercare di seguito una risposta ai suoi                                   | quesiti.                                                                                        |
| E' un progetto                        | Tuttinclasse<br>Scrutinio online                                                            |                                                                                                   |                                                                                                 |
| GruppoSpaggiariParma                  |                                                                                             | colloquio 🗸 🗸                                                                                     |                                                                                                 |
| <sup>3</sup> •? Hai bisogno di ajuto? | Consulta Videotutorial e Fag                                                                | Risultati ricerca                                                                                 |                                                                                                 |
|                                       |                                                                                             | Docente: La gestione dei colloqui con la famiglia                                                 | compresenza                                                                                     |
| Soi un utanta acporta?                | Concidiosi un miglioramente                                                                 | Come posso riservare un determinato orario in cui non ricevo                                      | - 1                                                                                             |
| g - Sei un utente esperto?            | consignaci un ingnoramento                                                                  | al è illustrate<br>Docente: Come registrare un colloquio avvenuto con un geni<br>le stesse funzio | l'integrazione tra il registri<br>pensato affinchè il docente<br>oni saranno rese disponibili s |

## PER CHIARIMENTI CONTATTARE: Monia Ganapini (Ref. registro elettronico)